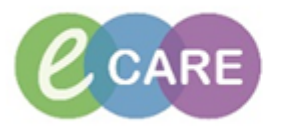

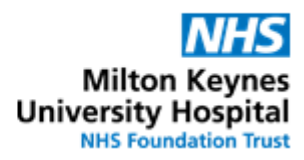

| QRG - | <ul> <li>Ordering a variable rate intravenous insulin infusion (VRIII, Sliding Scale)</li> </ul>                                                                                                    |                    |  |  |  |  |
|-------|----------------------------------------------------------------------------------------------------|--------------------|--|--|--|--|
| No.   | Action                                                                                                    | Responsibil<br>ity |  |  |  |  |
| 1.    | From the Request / Care Plans tab in PowerChart click on +Add and type in "variable rate" Search: variable rate                                                                                                    |                    |  |  |  |  |
|       | 📭 🟠 🚖 👻 🖻 🖹 Folder: Search within: 📶 🖵                                                                                                    |                    |  |  |  |  |
|       | 🔚 🛃 Insulin Variable Rate Infusion Care Plan                                                                                                    |                    |  |  |  |  |
| 2.    | Click on the Powerplan and select Done to open the plan                                                                                                    |                    |  |  |  |  |
| 3.    | Select one of the scales by ticking the insulin order<br>The details of Glucose levels and correlating infusion rate are shown in the PowerPlan as<br>below, but are also visible when the individual order is selected and modified.<br>Insulin Variable Rate Infusion Care Plan (Initiated Pending) |                    |  |  |  |  |
|       | ∠ Continuous Prescribing                                                                                                    |                    |  |  |  |  |
|       | Non-standard scales should be clearly specified under scale C by the                                                                                                    |                    |  |  |  |  |
|       | Blood Glucose Scale Scale Scale<br>(mmol/L) A B C<br>Infusion Rate Infusion Rate                                                                                                    |                    |  |  |  |  |
|       | (mL/hour) (mL/hour) (mL/hour)                                                                                                    |                    |  |  |  |  |
|       | Less than 3 0.2 0.5                                                                                                    |                    |  |  |  |  |
|       | 3 - 4.9 0.5 1.0                                                                                                    |                    |  |  |  |  |
|       | 5 - 7.9 1.0 2.0                                                                                                    |                    |  |  |  |  |
|       | 8 - 10.9 2.0 3.0                                                                                                    |                    |  |  |  |  |
|       | 11-14.9 3.5 4.5                                                                                                    |                    |  |  |  |  |
|       | 15-19.9 5.0 6.0                                                                                                    |                    |  |  |  |  |
|       | Greather 6.0 8.0<br>than 20                                                                                                    |                    |  |  |  |  |
|       | Scale A DOSE: 50 m Blood                                                                                                    |                    |  |  |  |  |
|       | DOSE: 50 m<br>Blood                                                                                                    |                    |  |  |  |  |
|       | Custom Scale                                                                                                    |                    |  |  |  |  |
|       | Insulin Soluble Infusion     DOSE: 50 m Blood                                                                                                    |                    |  |  |  |  |
|       | Monitoring<br>Blood glucose should be monitored hourly                                                                                                    |                    |  |  |  |  |

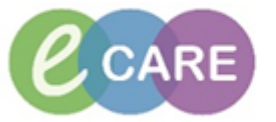

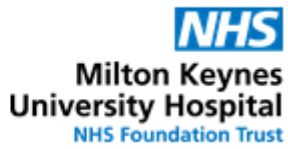

| 4. | IMPORTANT<br>The system requires a weight for this order to be complete.                                                                                                    | Doctor /<br>NMP |  |  |  |  |
|----|----------------------------------------------------------------------------------------------------|-----------------|--|--|--|--|
|    | <ul> <li>If a measured weight has already been entered in the patient's record under<br/>assessments / Fluid Balance &gt; Adult Assessments &gt; Measurements, this will<br/>automatically populate the insulin infusion order and no further input is required<br/>from the prescriber. Continue with step 6.</li> </ul>                                                                                                    |                 |  |  |  |  |
|    | <ul> <li>If no measured weight has been entered, this needs to be added manually in the<br/>order. Please note that this will not pull through to the Assessments / Fluid<br/>Balance screen or any other order.</li> </ul>                                                                                                    |                 |  |  |  |  |
|    | To manually enter a weight, select the insulin order by setting a tick next to it and then right-click on the Insulin order to open the order details                                                                                                    |                 |  |  |  |  |
|    | Scale A  Scale A  DOSE: 50 mL - ROL  Discussion  Discussion  Discu |                 |  |  |  |  |
|    | Scale B Blood Insulin Scale B DOSE: 50 mL - ROU Blood Insulin                                                                                                    |                 |  |  |  |  |
|    | Custom Scale  Please fill in the details for the custom scale in the order comments section  Insulin Soluble Infusion DOSE: 50 mL - ROU Details                                                                                                    |                 |  |  |  |  |
|    | Bioda Insuin                                                                                                    |                 |  |  |  |  |
| 5. | Enter the weight manually (in kg) – only required if a measure weight has not been documented yet                                                                                                    | Doctor /<br>NMP |  |  |  |  |
|    | ■ Details for Insulin soluble human for Infusion 50 unit [0.2 un                                                                                                    |                 |  |  |  |  |
|    | 😭 Details 🎁 🕞 Continuous Details 🔃 Offset Details 🔯 Diagnoses                                                                                                    |                 |  |  |  |  |
|    | Base Solution Bag Volume Rate Infu:                                                                                                    |                 |  |  |  |  |
|    | Additive Additive Dose Normalised Rate Deliv                                                                                                    |                 |  |  |  |  |
|    | Insulin soluble human for Infusion 50 unit 🔚 0.2 unit/hour                                                                                                    |                 |  |  |  |  |
|    | Total Bag Volume 50 mL                                                                                                    |                 |  |  |  |  |
|    | Weight:                                                                                                    |                 |  |  |  |  |
|    |                                                                                                    |                 |  |  |  |  |
|    |                                                                                                    |                 |  |  |  |  |
|    | Once the weight has been entered, the rate will display.                                                                                                    |                 |  |  |  |  |
|    |                                                                                                    |                 |  |  |  |  |
|    | Petails Tootinuous Details Offset Details Diagnoses                                                                                                    |                 |  |  |  |  |
|    | Base Solution Bag Volume Rate                                                                                                    |                 |  |  |  |  |
|    | Sodium Chloride 0.9% Infusion (cont.) 50 mL                                                                                                    |                 |  |  |  |  |
|    | Additive Dose Normalised Rate                                                                                                    |                 |  |  |  |  |
|    |                                                                                                    |                 |  |  |  |  |
|    | Total Bag Volume 50 mL                                                                                                    |                 |  |  |  |  |
|    | Weight: Weight Type: Result dt/tm:                                                                                                    |                 |  |  |  |  |
|    | 80 Manually Entered 29/Dec/2017 14:26:26 GMT                                                                                                    |                 |  |  |  |  |
|    |                                                                                                    |                 |  |  |  |  |
| 6. | Orden For Cimplum                                                                                                    | Doctor /        |  |  |  |  |
|    | Click                                                                                                    | NMP             |  |  |  |  |

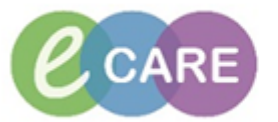

## Milton Keynes University Hospital NHS Foundation Trust

| 7.  | If at this point something was missing from one of the orders (for example a weight), then this would be denoted with <sup>(S)</sup> next to the orderable. Orders can only be signed, once all required fields have been completed. To do so, click on the medication with the <sup>(S)</sup> symbol and complete details.                                                         | Doctor /<br>NMP |  |  |
|-----|----------------------------------------------------------------------------------------------------|-----------------|--|--|
| 8.  | Please note that a rate is required for the order to be signed and therefore a default value has been entered. This value does not need to be amended by the prescriber. Nurses / midwives will adjust the administered insulin rate based on BMs as per policy and will document this accordingly.                                                                                 |                 |  |  |
| 9.  | If a custom sliding scale is required, tick "Insulin Soluble Infusion" under Custom Scale.<br>Then right-click and select "modify". This will open the order details.                                                                                                    | Doctor /<br>NMP |  |  |
| 10. | The blank sliding scale is under "Infusion instructions".<br>To specify the custom sliding scale, replace the asterisks (*) with the appropriate values<br>and then click Didde For Signature<br>Total Bay Volume 50 mL<br>Veight:<br>Thusion instructions<br>Blood Intuin Infusion Rate<br>Clucces (mL/hour)<br>(mmol/L) Scale C<br>Less than 3<br>3 - 49<br>5 - 79<br>8 - 109<br> | Doctor /<br>NMP |  |  |

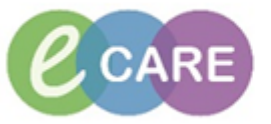

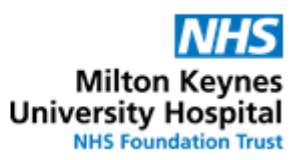

| 11. | 11. Hovering over the order details will show the sliding scale table.                                                                                                    |                                                                                                    |                 |  |
|-----|----------------------------------------------------------------------------------------------------|----------------------------------------------------------------------------------------------------|-----------------|--|
|     |                                                                                                    | Details                                                                                                    |                 |  |
|     | △ RD8-GH Ward 18; Bay A; 02 Fin#:3611158 Admit: 02/Nov/2017 11:59 GM                                                                                                    | NT                                                                                                    |                 |  |
|     | ∠ Continuous     The soluble human Order 29/Dec/2017 15:03                                                                                                    | DOSE: 50 mL - ROUTE: intraVENOUS - infusion - RATE: 0.2 mL/hour - INFUSE OVER: 250 hours - Call                         |                 |  |
|     | for Infusion 50 unit [0 GMT                                                                                                    | Blood Insulin Infusion Rate Glucose (mL/hour) (mmol/L) Scale A                                                          |                 |  |
|     |                                                                                                    | (cont.) 50 mL<br>Details:<br>DOSE: 50 mL - ROUTE: intraVENOUS - infusion - RATE: 0.2 mL/hour - INFUSE OVER: 250 hours - |                 |  |
|     |                                                                                                    | Call doctor if Blood Glucose <3 or >20 - START: 29/Dec/17 15:03 GMT<br>Order Comment:<br>Blood Insulin Infuzion Rate    |                 |  |
|     |                                                                                                    | (mmol/L) Scale A                                                                                                    |                 |  |
|     |                                                                                                    | Less than 3 0.2                                                                                                    |                 |  |
|     |                                                                                                    | 3 - 4.9 0.5                                                                                                    |                 |  |
|     |                                                                                                    | 5 - 7.9 1.0                                                                                                    |                 |  |
|     |                                                                                                    | 8 -10.9 2.0                                                                                                    |                 |  |
|     |                                                                                                    | 11 - 14.9 3.5                                                                                                    |                 |  |
|     |                                                                                                    | 15 - 19.9 5.0                                                                                                    |                 |  |
|     |                                                                                                    | >20 6.0                                                                                                    |                 |  |
|     |                                                                                                    |                                                                                                    |                 |  |
|     | Review and click                                                                                                    |                                                                                                    |                 |  |
| 12. | Navigate to Drug Chart and confirm tha<br>Hovering over the order will again show                                                                                                    | t the order displays correctly.<br>the order details and the sliding scale table                                        | Doctor /<br>NMP |  |
|     | <u> </u>                                                                                                    | 3                                                                                                    |                 |  |
|     | Drug Chart Drug Chart All Control of the second second sec | blet - ONCE a 0000                                                                                                    |                 |  |
|     | Task List Assessments/Fluid Balance Assessments/Fluid Balance Administration type                                                                                                    |                                                                                                    |                 |  |
|     | Discontinued Scheduled     Furosemide                                                                                                    |                                                                                                    |                 |  |
|     | Clinical Notes Clinical Notes Allergies Allergies Allergies Allergies Clinical Notes Dose d angle RODIE card Dose d angle RODIE card Dose d angle RODI | ablet - once<br>500 GMT - STOP:                                                                                         |                 |  |
|     | Problems and Diagnoses                                                                                                    |                                                                                                    |                 |  |
|     | Form Browser                                                                                                    | Pending<br>Iusion 50 unit [ Not given                                                                                   |                 |  |
|     | Documentation + Add - RATE: 0.2 million - INFUG                                                                                                    | NUCLS - Infusion 4 days.                                                                                                |                 |  |
|     | Patient Information - Call dottor if blood Gluco<br>START: 29/Dec/17 15:03:00 (0)<br>Appointments Blood Insulin Infusio                                                                                                    | 9% Infusion (cont.) 50 mL                                                                                               |                 |  |
|     | Drug Chart Summary Drug Chart Summary Drug Chart Summary D Sodium chloride 0.9% IS                                                                                                    | VER: 200 hours - Call doctor if Blood Glucose <3 or >20 - START: 29/Dec/17                                              |                 |  |
|     | Medication Supply                                                                                                    | lood Insulin Infusion Rate                                                                                              |                 |  |
|     | HIE Community View Sodium Chloride                                                                                                    | nmo/L) Scale A                                                                                                    |                 |  |
|     | - RATE 7.5 mU/hour - INFUS           Quick Orders         - STARI: 29/Dec/17 11:24:00           Administration Information         -                                                                                                    | 49 0.5                                                                                                    |                 |  |
|     | Insulin soluble human<br>Sodium chloride 0.9%                                                                                                    | -79 1.0                                                                                                    |                 |  |
|     | Potassium Chloride 0.3% (8<br>DOSE: 1,000 ml - ROUTE: in -                                                                                                    | -10.9 2.0                                                                                                    |                 |  |
|     | infusion - rate: 250 mit/or<br>4 hours - START: 29/0e/17 11<br>STOP: 29/0e/17 18:59:00 G                                                                                                    | 1 - 14.9 3.5                                                                                                    |                 |  |
|     | Route View Potassium chloride + Sodiu<br>Therapeutic Class Val 4                                                                                                    | 20 6.0                                                                                                    |                 |  |
|     | Care Plans Sodium Chloride 0.9% Infu<br>DOSE: 1,000 ml ROUTE: infu                                                                                                    | avenous -<br>w. INFIGE                                                                                                  |                 |  |
|     |                                                                                                    |                                                                                                    |                 |  |
| 13. | In order to view sections of the plan that                                                                                                    | at have not been ordered, and to order items later                                                                      | Doctor /        |  |
|     | on from the same plan, navigate to the                                                                                                    | e Request / Care Plans tab in PowerChart.                                                                               | NMP             |  |
|     | As a default, only items ordered off the                                                                                                    | plan will display. Click on the light-bulb to expand                                                                    |                 |  |
|     | the view to the whole plan (including ite                                                                                                    | ms not ordered and general information).                                                                                |                 |  |
|     | 1 ( 5                                                                                                    | ç ,                                                                                                    |                 |  |

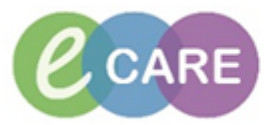

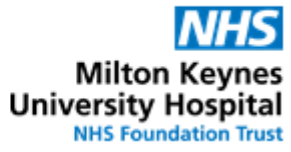

| r   | 1                                                                                        |                                                                 |                                                                                            |          |  |
|-----|------------------------------------------------------------------------------------------|-----------------------------------------------------------------|--------------------------------------------------------------------------------------------|----------|--|
| 14  |                                                                                          | Orders Document in Plan                                         |                                                                                            | Doctor / |  |
| 17. | Obstetrics View                                                                          |                                                                 |                                                                                            |          |  |
|     | Newborn Summary                                                                          | View                                                            | 🔨 📢 🔊 🕇 Add to Phase - 🛄 Comments Start: 19/Mar/2018 16:18 GMT                             |          |  |
|     | Results Review                                                                           | Orders for Signature                                            | Offset 🕅 Component                                                                         |          |  |
|     | Requests/Care Plans 🔹 Add                                                                | Plans                                                           | Insulin DKA (Initiated)                                                                    |          |  |
|     | Drug Chart                                                                               | - Document in Plan                                              | Last updated on: 19/Mar/2018 10:18 GMT by: Test , ClinPrac01                               |          |  |
|     | Task List                                                                                | 🗄 Medical                                                       | General                                                                                    |          |  |
|     | Assessments/Eluid Palance                                                                | Insulin DKA (Initiated)                                         | Referral to Diabetic Nurse                                                                 |          |  |
|     | Assessments/Fluid Balance                                                                | Ward 1 TTO packs (Completed)                                    | Monitoring                                                                                 |          |  |
|     |                                                                                          | • Suggested Plans (3)                                           | Potassium level, blood                                                                     |          |  |
|     | Clinical Notes                                                                           | Orders                                                          | Prescribing                                                                                |          |  |
|     | Allergies 🕂 Add                                                                          | Non Categorised                                                 | 🗹 🛛 🍗 🔭 Sodium Chloride 0.9% Infusion 500 mL                                               |          |  |
|     | Problems and Diagnoses                                                                   | Diet                                                            | 🖌 +15 min 🖙 🕅 Sodium Chloride 0.0% Infusion 500 ml                                         |          |  |
|     | Form Browser                                                                             |                                                                 |                                                                                            |          |  |
|     | Histories                                                                                | Medications                                                     | 🗹 +30 min 🍗 🕅 Sodium Chloride 0.9% Infusion 500 mL                                         |          |  |
|     | Tilstones                                                                                |                                                                 |                                                                                            |          |  |
|     |                                                                                          |                                                                 |                                                                                            |          |  |
|     | 📢 😵 🚫 🕂 Add to Phase 🗸                                                                   | Comments Start: 19/Mar/2018 16:18 GMT Stop:                     | None                                                                                       |          |  |
|     | Solution Offset 🕅 Co                                                                     | mponent Status                                                  | Details                                                                                    |          |  |
|     | Insulin DKA (Initiated) 19/Mar/2                                                         | 018 16:18 GMT                                                   |                                                                                            |          |  |
|     | Last updated on: 19/Mar/2018                                                             | .6:18 GMT by: Test , ClinPrac01                                 |                                                                                            |          |  |
|     | △ Patient Care                                                                           | and Churren BOC                                                 |                                                                                            |          |  |
|     | A Continuous                                                                             |                                                                 |                                                                                            |          |  |
|     | Diagnosis                                                                                |                                                                 |                                                                                            |          |  |
|     | 🚱 Ve                                                                                     | nous Blood Glucose > 11 mmol/L                                  |                                                                                            |          |  |
|     | BI                                                                                       | ood Ketones > 3 mmol/L                                          |                                                                                            |          |  |
|     | A                                                                                        | idosis: pH < 7.5 of 7 and Venous Bicarbonate < 15 mmol/E        |                                                                                            |          |  |
|     | If                                                                                       | ou are unsure of diagnosis please refer to Diabetes - intravenc | ous insulin pathway selection plan.                                                        |          |  |
|     | General                                                                                  |                                                                 |                                                                                            |          |  |
|     | Ger Se                                                                                   | verity Criteria - Consider HDU/ITU admission if:                |                                                                                            |          |  |
|     | Ke                                                                                       | tones > 6 mmol/L                                                |                                                                                            |          |  |
|     | Bi                                                                                       | arbonate < 5 mmol/L                                             |                                                                                            |          |  |
|     | Pr                                                                                       | 1 < 7.1<br>tassium < 3.5 mmol/l                                 |                                                                                            |          |  |
|     | G                                                                                        | S < 12                                                          |                                                                                            |          |  |
|     | Sy                                                                                       | stolic BP < 90 mmHg                                             |                                                                                            |          |  |
|     | HI OT                                                                                    | art Rate > 100 or < 60 bpm                                      |                                                                                            |          |  |
|     | AI 😚 AI                                                                                  | patients presenting with DKA MUST be referred to the Diabete    | es Team                                                                                    |          |  |
|     | 🗹 💆 R                                                                                    | ferral to Diabetic Nurse Ordered                                | d 19/Mar/18 16:18:00 GMT, DKA, Urgent                                                      |          |  |
|     | Monitoring                                                                               |                                                                 |                                                                                            |          |  |
|     |                                                                                          | I, Potassium, and Bicarbonate are monitored 2 hourly for the f  | irst 6 hours and then at 8 and 12 hours                                                    |          |  |
|     |                                                                                          | tassium level, blood Ordered (Awaiti                            | a Bieep/tei no.: 1234, Coll priority: Orgent, Collection DT/TM: 19/Mar/18 16:18:0<br>ng Co |          |  |
|     | 🗖 🗖 Ві                                                                                   | carbonate level, blood                                          | -                                                                                          |          |  |
|     | 💆 ВІ                                                                                     | ood Glucose, Ketones - use "Glucose (point of care)" order, Uri | ne Output and GCS is monitored hourly                                                      |          |  |
|     | 🔲 💆 G                                                                                    | ucose level, blood                                              |                                                                                            |          |  |
|     |                                                                                          | is analysis, blood                                              |                                                                                            |          |  |
|     | Prescribing                                                                              | ai Signs Adult                                                  |                                                                                            |          |  |
|     | - rescribing                                                                             | not stop Long Acting Insulin (e.g. Levemir /                    | Lantus / Tresiba)                                                                          |          |  |
|     | 🗆 💆 In                                                                                   | sulin Soluble Fixed Rate Infusion                               | DOSE: 50 mL - ROUTE: intraVENOUS - infusion                                                |          |  |
|     | St 🖉 St                                                                                  | opping fixed rate insulin infusion once DKA has resolved:       |                                                                                            |          |  |
|     |                                                                                          |                                                                 |                                                                                            |          |  |
| 15  | If required selec                                                                        | t items that need to be ordered                                 | d from the plan by putting a tick in the                                                   | Doctor / |  |
| 10. | in required, select items that need to be ordered from the plan by putting a tick in the |                                                                 |                                                                                            |          |  |
|     | respective box (see step 3). If additional details need to be completed, see step 9.     |                                                                 |                                                                                            |          |  |
|     | Orders For Simohum                                                                       |                                                                 |                                                                                            |          |  |
|     | Click Urders For                                                                         | Signature and then click                                        | Sign                                                                                       |          |  |
|     |                                                                                          |                                                                 |                                                                                            |          |  |